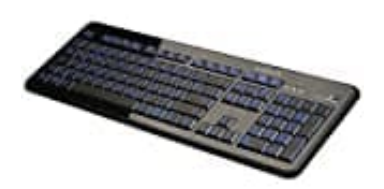

LogiLink ID0080 USB-Tastatur

Tastatur-Treiber neu installieren

1. Öffne die Systemsteuerung. Dort wählst du "System und Sicherheit" aus.

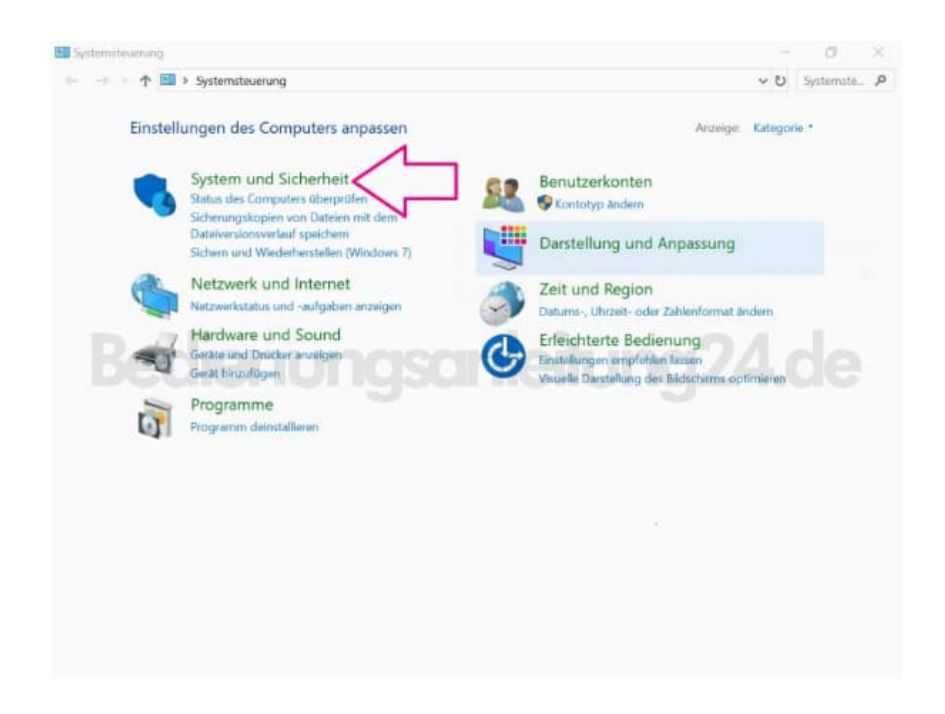

2. Als nächstes gehst du auf "System".

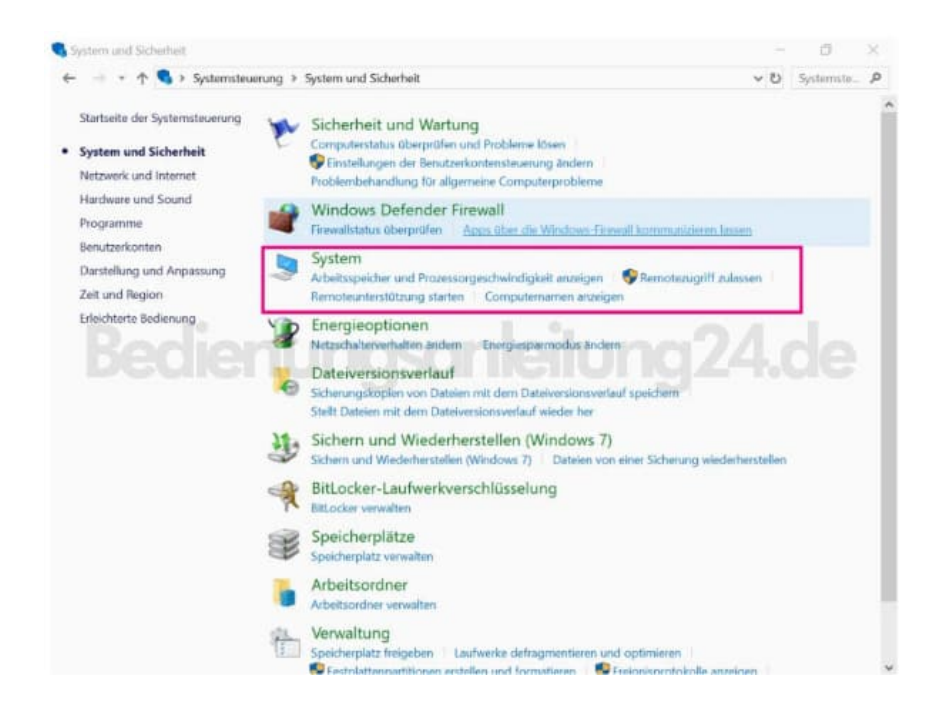

3. Auf der linken Seite klickst du nun auf **"Geräte-Manager"**, um selbigen zu öffnen. Achte darauf, an deinem PC als Administrator angemeldet zu sein. Andernfalls hast du nicht die Berechtigungen für Änderungen.

| 🍠 System                                                                   |                                                                  |                                        |                           | σ             | ×  |
|----------------------------------------------------------------------------|------------------------------------------------------------------|----------------------------------------|---------------------------|---------------|----|
| ← → → ↑ 👂 > Systemsteuer                                                   | rung > System und Sicherheit >                                   | System                                 | ~ D                       | Systemate.    | P  |
| Startseite der Systemsteuerung                                             | Basisinformationen übe                                           | er den Computer anzeigen               |                           |               | 0  |
| Seräte-Manager                                                             | Windows-Edition                                                  |                                        |                           |               |    |
| Remoteeinstellungen                                                        | Windows 10 Pro                                                   |                                        |                           |               |    |
| <ul> <li>Computerschutz</li> <li>Enweiterte Systemeinstellungen</li> </ul> | © 2018 Microsoft Corporation. Alle Rechte Vorbeheiten.           |                                        |                           | vs 10         | )  |
|                                                                            | System                                                           |                                        |                           |               |    |
|                                                                            | Prozessor:                                                       | Intel(R) Core(TM) 17-2600K CPU @ 3/    | 40GHz 3.40 GHz            |               |    |
|                                                                            | Installierter Arbeitsspeicher<br>(RAM):                          | 8,00 GB                                |                           |               |    |
|                                                                            | Systemtyp: 64-Bit-Bethebssystem, x64-basienter Prozessor         |                                        |                           |               |    |
|                                                                            | Stift- und Toucheingabe:                                         | Für diese Anzeige ist keine Stift- ode | r Toucheingabe verfügbar. |               |    |
|                                                                            | Einstellungen für Computernamen, Domäne und Arbeitsgruppe        |                                        |                           |               |    |
|                                                                            | Computername:                                                    | test-ho-579                            |                           | Finstellungen |    |
|                                                                            | Vollständiger<br>Computername:                                   | test-ho-579                            |                           | ändern        |    |
|                                                                            | Computerbeschreibung:                                            |                                        |                           |               |    |
|                                                                            | Arbeitsgruppe:                                                   | WORKGROUP                              |                           |               |    |
|                                                                            | Windows-Aktivierung                                              |                                        |                           |               |    |
|                                                                            | Windows ist aktiviert. Microsoft-Softwarelizenzbedingungen lesen |                                        | en                        |               |    |
| Siehe auch                                                                 | Produkt-ID: 00330-80000-00000-AA675                              |                                        |                           | duct Key and  | em |
| Sicherheit und Wartung                                                     |                                                                  |                                        |                           |               |    |

4. Nachdem du auf den kleinen Pfeil neben "**Tastaturen**" geklickt hast, klicke mit der rechten Maustaste auf die Tastatur (achte darauf, die richtige auszuwählen, falls mehrere installiert sind. Tastaturname in diesem Bild ist nur beispielhaft). Wähle nun "**Gerät deinstallieren**" aus.

| terri                  |                                          | - 0           |
|------------------------|------------------------------------------|---------------|
| - , +                  | toweren a System und Sicherheit a System | v 21 Gotenita |
| deräte-Manager         |                                          | - 0 :         |
| tartse Datei Aktion Ar | sidut ?                                  |               |
| ++ = =                 |                                          |               |
| emoti * 📩 test-ho-579  |                                          |               |
| Anschlüss              | e (COM & LPT)                            |               |
| Audio, Vid             | eo und Gamecontroller                    |               |
| rweite > 4 Audioeing   | änge und -ausgänge                       |               |
| > Computer             |                                          |               |
| Process Dructoward     | eichlangen<br>Ott ha fundus              |               |
| > Englishen            | cite (Human Interface Deviced)           |               |
| Grafikkart             | mane (Framan mane race prevides)         |               |
| IDE ATA/A              | API-Controller                           |               |
| → ¥ IEEE 1394-         | Hostcontroller                           |               |
| _ Laufwerke            |                                          |               |
| Mäuse un               | d andere Zeigegeräte                     |               |
| Monitore               |                                          |               |
| > 👱 Netzwerka          | dapter                                   |               |
| Prozesson              | r1                                       |               |
| Softwareg              | erate<br>Inter                           |               |
| N Satemon              | ate .                                    |               |
| Tastaturer             |                                          |               |
| HID-T                  | statur                                   |               |
| ⇒ ¥ USB-Co             | Treiber aktualisieren                    |               |
|                        | Gerät deinstallieren                     |               |
|                        | Nach geänderter Hardware suchen          |               |
| ieter (                | Eigenschaften                            |               |

5. Führe einen Neustart durch. Die Tastatur wird daraufhin automatisch von Windows erkannt und der Treiber neu installiert.

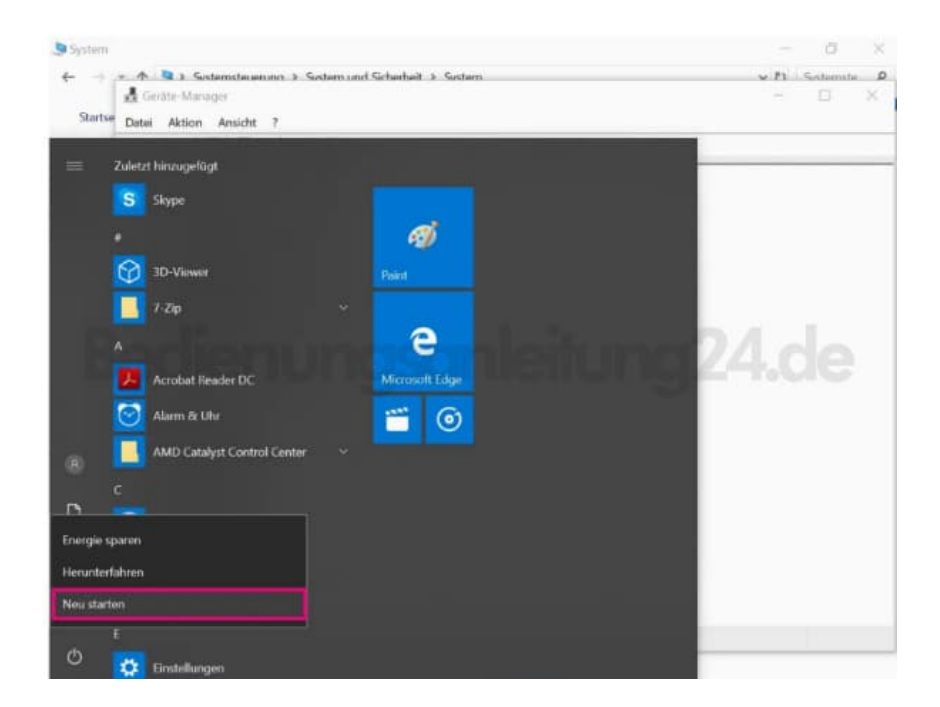